# 參與年會 ZOOM 視訊研討會議方法

1. 請進入學會網站: https://www.sumroc.org.tw/

#### 2. 點選「年會視訊會議」(如下圖)

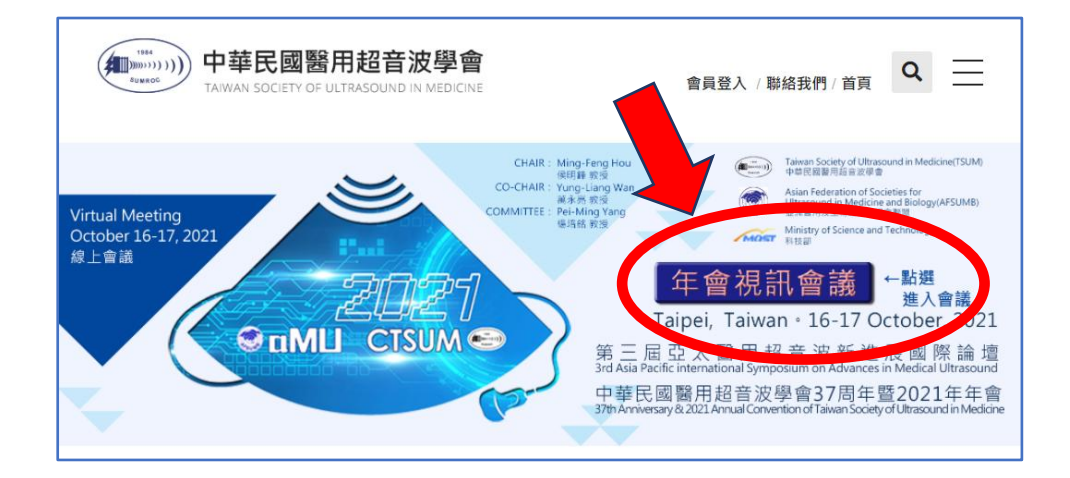

#### 3. 安裝「ZOOM」會議軟體(如下圖)

# ● 第三屆亞太醫用超音波新進展國際論壇 暨 中華民國醫用超音波學會37周年 暨 2021年年會 線上會議 Virtual Meeting

☰ 其他項目

| 日期                                                                                 | 2021.10.16~17                                                                                                    |  |  |  |  |  |
|------------------------------------------------------------------------------------|----------------------------------------------------------------------------------------------------|--|--|--|--|--|
| 地點                                                                                 | 線上會議 Virtual Meeting                                                                                                  |  |  |  |  |  |
| [註冊]會員請直接點選 (學分登記)<br>[非會員報名]非會員請報名之後再註冊,並請於10月12日前劃將變, 1,000元。                    |                                                                                                    |  |  |  |  |  |
| 線上年會登入時間<br>2021/10/16 星期六 08:30~17:00<br>2021/10/17 星期日 08:10~17:00               |                                                                                                    |  |  |  |  |  |
| 參加線上年會請先安裝 ZOC M 軟體 <u>https://zoom.us/download</u>                                |                                                                                                    |  |  |  |  |  |
| 會議當天請點選 Room 1~7 其中一思的連結,可依您想點的課程,直接點選 [年會一覽表] 中的各時段的課程科別名稱                        |                                                                                                    |  |  |  |  |  |
| 1. 進入會議Zoom系統時, 請按 [啟動會議] / [加入會議]<br>2. 出現 ZOOM 登錄畫面時請輸入中文姓名及 Email , 系統就會有上線紀錄 . |                                                                                                    |  |  |  |  |  |
| 平台測試時間:10月5日起 上班日 10:00-17:00 (目前可測試為 Room 1, Room 2)                              |                                                                                                    |  |  |  |  |  |
| 2021年會會議一覽表                                                                        |                                                                                                    |  |  |  |  |  |
| 2021年10月16日 (星期六)                                                                  |                                                                                                    |  |  |  |  |  |
|                                                                                    | 第二屆亞太醫用超音波新進展國際論壇<br>3rd Aais Pacific International Symposium on Advances in Medical Ultrasound (APISAMU)<br>[Room 1] |  |  |  |  |  |
| 08:50<br>I                                                                         | [ <u>Room 2]</u> [Room 3] [Room 4] [Room 6] [Room 6] [Room 7] [Youtube] **註                                           |  |  |  |  |  |

## 4. 會議當天點選 Room 1~7 其中一間的連結 ,可依您想聽的課程,直接點選

# [年會一覽表] 中的各時段的課程科別名稱即可

### 2021年會會議一覽表

| $2021 \pm 10$ | 月10日 (星期)                                                                                         | (下)                                |                      |                                           |                  |                  |                        |  |
|---------------|---------------------------------------------------------------------------------------------------|------------------------------------|----------------------|-------------------------------------------|------------------|------------------|------------------------|--|
|               | 第三屆亞太醫用超音波新進展國際論壇                                                                                 |                                    |                      |                                           |                  |                  |                        |  |
|               | 3rd Aais Pacific International Symposium on Advances in Medical Ultrasound (APISAMU)              |                                    |                      |                                           |                  |                  |                        |  |
| 08:50         | [Room 2] [Room 3] [Room 4] [Room 5] [Room 6] [Roor                                                |                                    |                      |                                           |                  |                  |                        |  |
| 12:20         | 點選課程加入會議                                                                                          |                                    |                      |                                           |                  |                  |                        |  |
| 12.50         |                                                                                                   |                                    |                      |                                           |                  |                  |                        |  |
|               | **註:本次APISAMU主場將設於Room 1,若登入已滿,請點閱其作一議室,以為一認專科積分<br>Room 2-7只播放演講者錄影內容,若要收看現場介紹及討論了一,請至Younge收看直播 |                                    |                      |                                           |                  |                  |                        |  |
|               | Emergency                                                                                         | Musculoskeletal                    | Neurology            | Pediatrics                                | Pulmonolog       | gy Surgery       | y Exhibition           |  |
| 10.00         |                                                                                                   | <u>US</u><br>母歌即古多体                | 神經科                  | 小兒科                                       | 胸腔科              | 外科               | 廠商專區                   |  |
| 13.00         | <u> 虚影科</u><br>[ <u>Room 1]</u>                                                                   | <u>宮 船肌肉系統</u><br>[ <u>Room 2]</u> | [Room 3]             | [Room 4]                                  | [Room 5]         | [Room 6          | 6] [Room 7]            |  |
| 17:00         | 吐問主                                                                                               | は問主                                | 中間主                  | 吐問主                                       | 吐問主              | 中間主              |                        |  |
|               | 摘要                                                                                                | 摘要                                 | 摘要                   | 摘要                                        | 摘要               | 摘要               |                        |  |
|               |                                                                                                   |                                    |                      |                                           |                  |                  |                        |  |
| 2021年10       | 2021年10月17日 (星期日)                                                                                 |                                    |                      |                                           |                  |                  |                        |  |
|               | Cardiology                                                                                        | Gastroenterology                   | Obstetrics &         | Endocrinology                             | General          | Nephrology &     | Rheumatology &         |  |
| 08.30         | 心臟科                                                                                               | 消化系                                | Gynecology<br>煙塞利    | 内分泌新陳代謝科                                  | 一般科              | Urology<br>竪嘴沁尼利 | Immunology             |  |
|               | [Room 1]                                                                                          | [Room 2]                           | [Room 3]             | [Room 4]                                  | [Room 5]         | [Room 6]         | [Room 7]               |  |
| 12:00         |                                                                                                   | _+===                              |                      | 十日十                                       |                  |                  |                        |  |
|               | <u>时间衣</u><br>摘要                                                                                  | 摘要                                 | <u>时间衣</u><br>摘要     | 」<br>一一一一一一一一一一一一一一一一一一一一一一一一一一一一一一一一一一一一 | <u>时间衣</u><br>摘要 | <u>时间衣</u><br>摘要 | 」 <del>时间衣</del><br>摘要 |  |
| 12:00         |                                                                                                   |                                    |                      |                                           |                  |                  |                        |  |
| 14·00         | 會員代表大會13:00-14:00 [會員代表大會連結]                                                                      |                                    |                      |                                           |                  |                  |                        |  |
|               | Cardiology                                                                                        | Gastroenterology                   | Obstetrics &         | Ophthalmology                             | Otolaryng        | gology and       | Exhibition             |  |
| 14:00         | <u>心臟科</u>                                                                                        | 消化系                                | Gynecology<br>⊮∋ ক⊀∖ | 眼科                                        | Head             | Neck             | 廠商專區                   |  |
| 14.00         | [Room 1]                                                                                          | [Room 2]                           | バル (Room 3)          | [Room 4]                                  | 中男味)<br>[Rod     | 與現가가<br>om 5]    | [Room 6]               |  |
| 17:00         |                                                                                                   |                                    |                      |                                           |                  |                  |                        |  |
|               | <u>時間表</u><br>摘要                                                                                  | <u>時間表</u><br>摘要                   | <u>時間表</u><br>摘要     | <u>時間表</u><br>摘要                          | <u>時</u><br>挿    | <u>間表</u><br>發要  |                        |  |

# 5. 進入會議室,點選「啟動會議」,輸入您的電子信箱、姓名即可登入參與會議

| ZOOM                                | 系 致御中文 ▼                      |
|-------------------------------------|-------------------------------|
|                                     | 輸入您的電子郵件及名稱                   |
|                                     | j <b>ələm12111</b> @gmail.com |
| 按一下瀏覽器所顯示對話方塊的 <b>開啟Zoom Meetin</b> | ngs 王達見                       |
| 若您並未看見對話方塊,請按一下下方的啟動會調              | ✓ 在以後的會議中使用目前名稱               |
| 一旦按一下「啟動會議」,即表示您同意我們的人」條款和隱私構       | 2 雜雜時看到您的名稱及電子郵件地址?           |
| 啟動會議                                | 加入網路研討會取消                     |

## (請注意:需要先安裝好會議軟體ZOOM,才能順利進入年會視訊會議中)

ZOOM 安裝下載位置: <u>https://zoom.us/download</u>